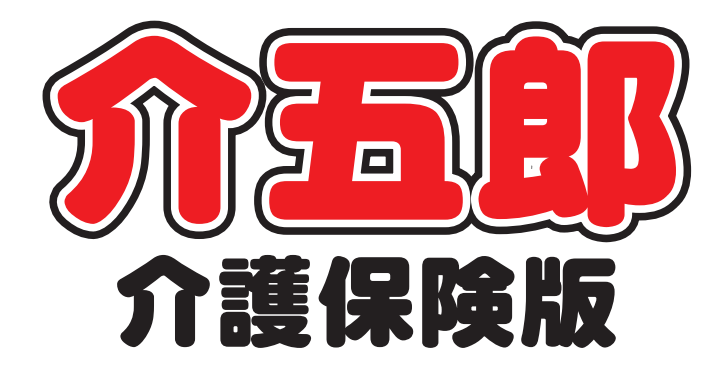

## 差分マニュアル

### Ver. 9. 5. 0. 0

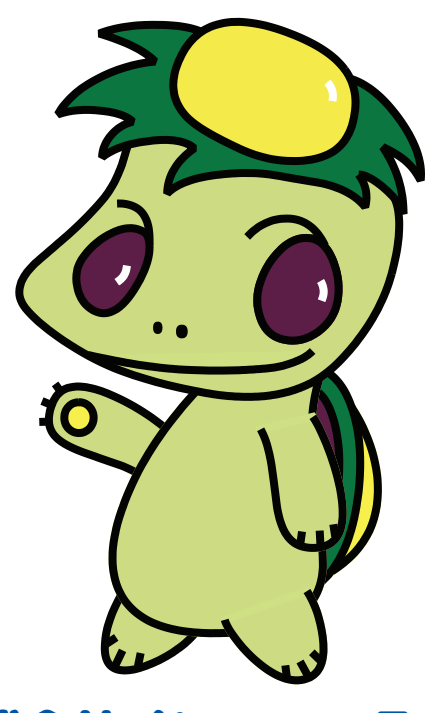

株式会社インフォ・テック

#### 目次

| 1. | はじめに                      | P. 2  |
|----|---------------------------|-------|
| 2. | 福祉用具上限単価、平均単価管理機能の追加      | Р. З  |
|    | 2-1. 本手順の流れ               | Р. З  |
|    | 2-1-1. 福祉用具の全国平均貸与価格及び貸与価 | P. 4  |
|    | 格の上限一覧                    |       |
|    | 2-1-2. 福祉用具マスタ/商品台帳にて一括設定 | P. 9  |
|    | によるチェック/編集                |       |
|    | 2-1-3. 上限額自動チェック機能        | P. 11 |
|    | 2-1-4. 福祉用具計画書の対応         |       |

## 1.はじめに

今回リリースいたしました介五郎(介護保険版)「Ver.9.5.0」では、以下の修正を行いました。

(1) 福祉用具上限単価、平均単価管理機能の追加【福祉用具貸与】

福祉用具貸与価格適正化推進事業にて、テクノエイド協会より福祉用具の全国平均貸与価格及び 貸与価格の上限が公表されました。平成30年10月提供分より福祉用具の上限単価を超える場 合に原則として請求できません。今回のバージョンアップにて介五郎にて福祉用具の上限単価、 平均単価を確認できる機能を設けました。チェック等にご活用ください。

## 2.福祉用具上限単価、平均単価管理 機能の追加

2-1.本手順の流れ

<本手順の流れ>

弊社ホームページより福祉用具価格ファイルをダウンロードし、 任意の場所に保存。

 $\downarrow$ 

福祉用具マスタまたは商品台帳内の福祉用具平均単価画面にて、 福祉用具価格ファイルを取り込む。

 $\downarrow$ 

福祉用具マスタまたは商品台帳内に、一括単価設定などで 上限単価を超えていないかチェック及び編集。

#### 2-1-1.福祉用具の全国平均貸与価格及び貸与価格の上限一覧

平成30年10月からテクノエイド協会より「福祉用具の全国平均貸与価格及び貸与価格の上限一覧」 が公開されています。弊社ではこのファイルを基にCSVファイルに加工したファイルを弊社ホームペ ージに掲載いたしました。このファイルを取得することで介五郎に円滑に取り込むことが可能となりま す。

<ファイル取り込み画面>

| 🔜 ファイル取込                                                                                                    | -             |      | × |
|----------------------------------------------------------------------------------------------------|---------------|------|---|
| 参照パス<br>C:¥Users¥mako-¥Documents¥テクノエイド¥infotec_pricelist201810.csv<br>※弊社ホームページより福祉用具平均単価ファイル(csv)をダウンロードしここで<br>指定を行います。 | 参照<br>Excelシー | トで読込 |   |
|                                                                                                    | Ħx            | 达開始  |   |

| 項目名          | 説明                                            |
|--------------|-----------------------------------------------|
| 会唱パフ         | CSVファイルまたは xlsx ファイルを指定した際に参照パスがセットされ         |
| 多照バス         | ます。                                           |
| 参照ボタン        | ファイル参照用のダイアログが表示されます。                         |
|              | 通常は弊社で準備したCSVファイルでの読込を推奨しています。特別に             |
| Excel シートで読込 | 対応が必要な場合に使用します。(Microsoft.ACE.OLEDB.12.0 ドライバ |
|              | が必要です。)                                       |
| 取込ボタン        | 指定したファイルを元に福祉用具平均単価に取り込みます。                   |

#### <福祉用具平均単価>

| 富祉用具平均単価                | Б          |                      |               |         |           |          | - 0        |   |
|-------------------------|------------|----------------------|---------------|---------|-----------|----------|------------|---|
| 1 <b>F</b> 2 <b>F</b> 3 | 3 F4 FS F  |                      |               |         |           |          |            |   |
|                         | 日川内示       |                      |               |         |           |          |            |   |
| 海田開松日                   | 2010/10/01 |                      |               |         |           |          |            |   |
|                         | 2010/10/01 | ×                    |               |         |           |          |            |   |
| TAIS⊐-Ի°                | 法人名        | 商品名                  | 型番            | 平均単価(円) | 上限単価(円) 適 | 用開始日     | 適用終了日      | ~ |
| 00020-000015            | 株式会社セリオ    | 遊歩用 バスケットホルダーセット     | YH-002        | 1,029   | 1,210 20  | 18/10/01 | 2999/12/31 | 1 |
| 00020-000016            | 株式会社セリオ    | 遊歩用 ステッキホルダーセット      | YH-003        | 1.042   | 1,730 20  | 18/10/01 | 2999/12/31 |   |
| 00020-000017            | 株式会社セリオ    | 遊歩用 バックミラー           | YH-004        | 693     | 950 20    | 18/10/01 | 2999/12/31 |   |
| 00020-000034            | 株式会社セリオ    | 遊歩バートナー              | SBT40         | 22,909  | 25,170 20 | 18/10/01 | 2999/12/31 |   |
| 00020-000035            | 株式会社セリオ    | 遊歩フレンド               | SBT400        | 20,836  | 23,370 20 | 18/10/01 | 2999/12/31 | 1 |
| 00020-000036            | 株式会社セリオ    | 遊歩スキップ               | SH01          | 20,839  | 22,880 20 | 18/10/01 | 2999/12/31 |   |
| 00020-000037            | 株式会社セリオ    | 大型フロントバスケット          |               | 1,097   | 1,860 20  | 18/10/01 | 2999/12/31 | 1 |
| 00020-000038            | 株式会社セリオ    | バックミラー               | 410411        | 935     | 3,630 20  | 18/10/01 | 2999/12/31 | 1 |
| 00020-000039            | 株式会社セリオ    | 四点杖ホルダー              | 410324        | 1,115   | 2,350 20  | 18/10/01 | 2999/12/31 | 1 |
| 00020-000040            | 株式会社セリオ    | 酸素ボンベキャリーラック         | 410325        | 1,762   | 3,750 20  | 18/10/01 | 2999/12/31 |   |
| 00020-000041            | 株式会社セリオ    | リヤバスケット 四点秋水         | ルダー           | 1,084   | 2,050 20  | 18/10/01 | 2999/12/31 | 1 |
| 00020-000044            | 株式会社セリオ    | 遊歩スマイル               | SBT41         | 23,904  | 25,350 20 | 18/10/01 | 2999/12/31 |   |
| 00020-000045            | 株式会社セリオ    | 遊歩スキップneo            | SH02          | 20,695  | 22,640 20 | 18/10/01 | 2999/12/31 | 1 |
| 00021-000008            | 竹中エンジニアリング | ワイヤレス徘徊お知らせお待ちくん設置型受 | HS-W          | 8,195   | 10,040 20 | 18/10/01 | 2999/12/31 |   |
| 00021-000024            | 竹中ェンジニアリング | ワイヤレス徘徊お知らせお待ちくん設置型受 | HS-W68        | 7,986   | 9,960 20  | 18/10/01 | 2999/12/31 |   |
| 00021-000044            | 竹中エンジニアリング | マットセンサー              | M-68          | 5,147   | 6,310 20  | 18/10/01 | 2999/12/31 |   |
| 00021-000046            | 竹中ェンジニアリング | マットセンサー              | M-4512        | 6,021   | 6,170 20  | 18/10/01 | 2999/12/31 | 1 |
| 00021-000077            | 竹中エンジニアリング | 卓上型受信機               | H C -350      | 3,031   | 3,450 20  | 18/10/01 | 2999/12/31 |   |
| 00021-000086            | 竹中ェンジニアリング | マットセンサ送信機            | T X -M48      | 5,050   | 5,720 20  | 18/10/01 | 2999/12/31 | 1 |
| 00021-000095            | 竹中ェンジニアリング | 携帯型受信機               | RXF-60K       | 3,634   | 5,460 20  | 18/10/01 | 2999/12/31 |   |
| 00021-000099            | 竹中ェンジニアリング | ワイヤレス徘徊お知らせお待ちくん(携帯型 | HW-M48 (KE)   | 8,132   | 9,360 20  | 18/10/01 | 2999/12/31 | 1 |
| 00025-000012            | ナブテスコ株式会社  | 介助用〈電動補助装置付き〉車いすアシスト | NAW-16C-DT-HP | 19,401  | 22,880 20 | 18/10/01 | 2999/12/31 |   |
| 00025-000015            | ナブテスコ株式会社  | 介助用〈電動補助装置付き〉車いす アシス | NAW-22C-SD-HP | 19,439  | 22,150 20 | 18/10/01 | 2999/12/31 | 1 |
| 00025-000019            | ナブテスコ株式会社  | コンバクト車いす J-COMPACT   |               | 6,203   | 10,560 20 | 18/10/01 | 2999/12/31 |   |
| 00025-000020            | ナブテスコ株式会社  | 階段昇降ユニット J-MAX       |               | 49,458  | 55,140 20 | 18/10/01 | 2999/12/31 |   |
| 00025-000021            | ナブテスコ株式会社  | J-MAX(J-SEATモデル)     |               | 50,930  | 55,780 20 | 18/10/01 | 2999/12/31 |   |
| 00025-000022            | ナブテスコ株式会社  | 抑速ブレーキ付歩行車 CONPAL    | NCR-8A-MA     | 3,661   | 4,100 20  | 18/10/01 | 2999/12/31 |   |
| 00025-000028            | ナブテスコ株式会社  | 介助用電動アシスト車いす「アシストホイー | NAW-16F-SD-LT | 13,479  | 16,070 20 | 18/10/01 | 2999/12/31 | ~ |

| 項目名       | 説明                                |
|-----------|-----------------------------------|
| 適用開始日     | 取得された適用開始日を選択すると該当する福祉用具平均単価のリストが |
| (コンボボックス) | 表示されます。                           |
| TAIS ⊐−ド  | 取得された TAIS コードを管理します。             |
| 法人名       | 取得された法人名(メーカー名)を管理します。            |
| 商品名       | 取得された商品名を管理します。                   |
| 型番        | 取得された型番を管理します。                    |
| 平均単価(円)   | 取得された平均単価(円)を管理します。               |
| 上限単価(円)   | 取得された上限単価(円)を管理します。               |
| 適用開始日     | 取得された適用開始日を管理します。                 |
| 適用終了日     | 取得された適用終了日を管理します。                 |

#### <u><ファイル取り込みの手順></u>

下記の手順で福祉用具価格ファイルのダウンロードおよび取り込みを行います。

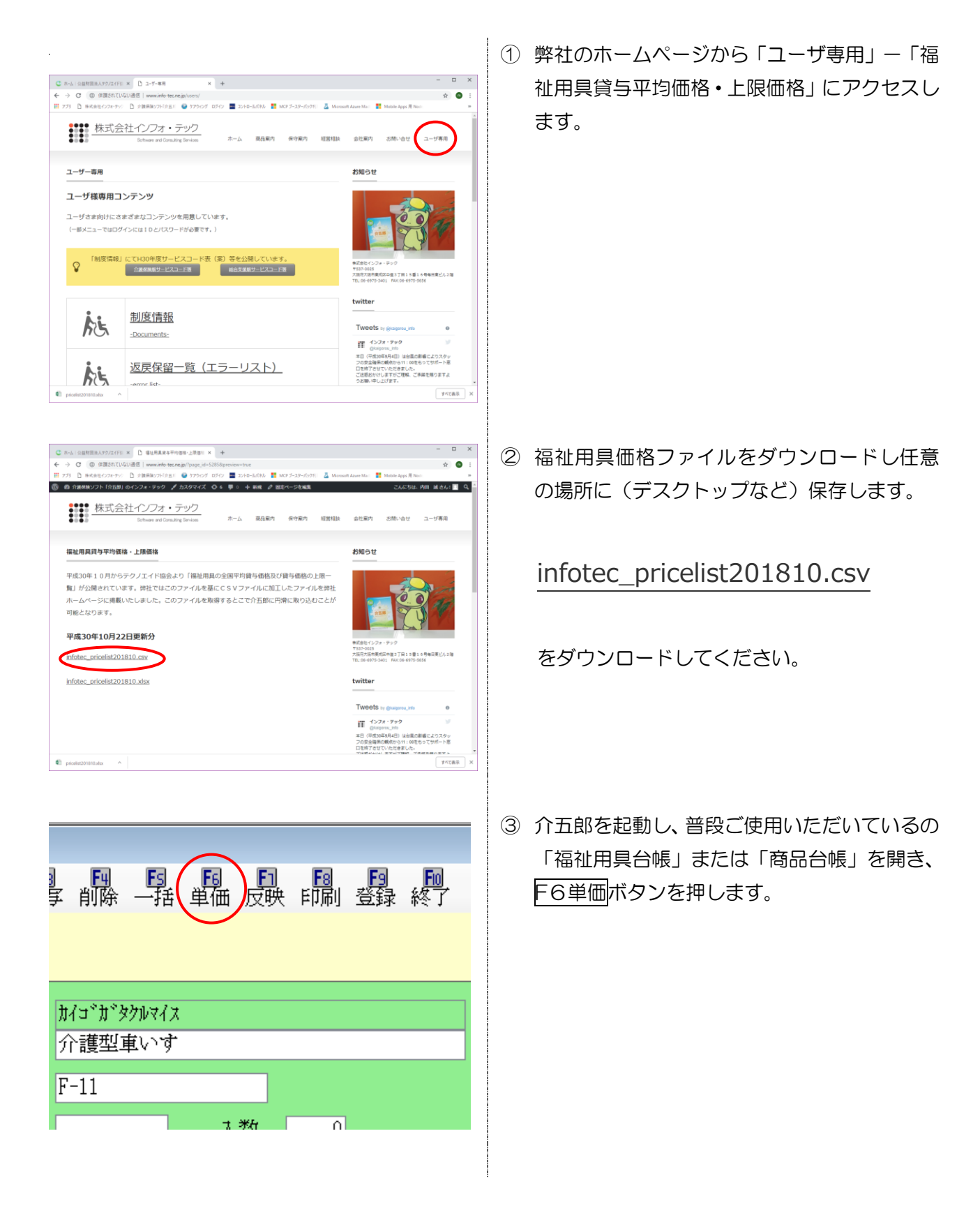

| <ul> <li>✓ 福祉用具平均単価</li> <li>● ● ● ● ● ● ● ● ● ● ● ● ● ● ● ● ● ● ●</li></ul> | <ul> <li>④ ファイルを取り込む前は何もデータが表示されません。</li> <li>F7取込ボタンをクリックして取り込み画面を表示します。</li> </ul> |
|------------------------------------------------------------------------------|--------------------------------------------------------------------------------------|
| <ul> <li></li></ul>                                                          | ⑤ 参照ボタンをクリックします。                                                                     |
| <ul> <li>              ● 書 2 → ↑ (1) 参照</li></ul>                            | ⑥ 先程保存した福祉用具価格ファイルをここで<br>指定します。                                                     |
| <ul> <li>         ・・・・・・・・・・・・・・・・・・・・・・・・・・・・・</li></ul>                    | ⑦ ファイルの指定が終わったら取込開始ボタン<br>をクリックします                                                   |

| -             | HUMT       | MY2C 75794 66 1       |               |          |                   |            |   |
|---------------|------------|-----------------------|---------------|----------|-------------------|------------|---|
| 適用開始日         | 2018/10/01 |                       |               |          |                   |            |   |
| TA189-1       | 活人名        | 成品名                   | 返業            | 平均単価(円)上 | 限単価(円) 通用開始日      | 通用终了日      | ^ |
| 00020-000015  | 株式会社セリオ    | 遊歩雨 バスケットホルダーセット      | YH-002        | 1,029    | 1,210 2018/10/01  | 2898/12/31 |   |
| 00020-000018  | 様式会社セリオ    | 遊歩用 ステッキホルダーセット       | YH-008        | 1.042    | 1.780 2018/10/01  | 2898/12/31 |   |
| 00020-000017  | 様式会社セリオ    | 遊歩用 バックミラー            | YH-004        | 693      | 950 2018/10/01    | 2898/12/31 |   |
| 00020+000034  | 株式会社セリオ    | 遊歩パートナー               | SBT40         | 22,909   | 25,170 2018/10/01 | 2898/12/31 |   |
| 00020-000035  | 株式会社セリオ    | 過歩フレンド                | SBT400        | 20,836   | 28,370 2018/10/01 | 2898/12/31 |   |
| 880000-02000  | 様式会社セリオ    | 遊歩スキップ                | SH01          | 20,839   | 22,880 2018/10/01 | 2898/12/81 |   |
| 00020-000037  | 様式会社セリオ    | 大型フロントパスケット           |               | 1,097    | 1,860 2018/10/01  | 2898/12/31 |   |
| 00020+000038  | 株式会社セリオ    | バックミラー                | 418411        | 935      | 3,630 2018/10/01  | 2898/12/31 |   |
| 00020-000038  | 株式会社セリオ    | 四点状ホルダー               | 410324        | 1,115    | 2,350 2018/10/01  | 2898/12/31 |   |
| 00020-000040  | 株式会社セリオ    | 酸素ボンベキャリーラック          | 410325        | 1,762    | 8,750 2018/10/01  | 2898/12/31 |   |
| 00020-000041  | 様式会社セリオ    | リヤパスケット 四点枝オ          | ルダー           | 1,084    | 2,050 2018/10/01  | 2898/12/31 |   |
| 00020+000044  | 様式会社セリオ    | 遊歩スマイル                | SBT41         | 23,904   | 25,350 2018/10/01 | 2898/12/31 |   |
| 00020-000045  | 構式会社セリオ    | 選歩スキップneo             | SH02          | 20,695   | 22,840 2018/10/01 | 2898/12/31 |   |
| 00021-000008  | 竹中エンジニアリング | ワイヤレス徘徊お知らせお待ちくん設置型受  | HS-W          | 8,195    | 10,040 2018/10/01 | 2898/12/31 |   |
| 00021-000024  | 竹中エンジニアリング | ワイヤレス徘徊お知らせお待ちくん設置堅受  | HS-#68        | 7,986    | 8,860 2018/10/01  | 2898/12/31 |   |
| 00021-000044  | 竹中エンジニアリング | マットセンサー               | M-68          | 5,147    | 6,310 2018/10/01  | 2898/12/31 |   |
| 00021-000046  | 竹中エンジニアリング | マットセンサー               | N-4512        | 8,021    | 6,170 2018/10/01  | 2898/12/31 |   |
| 00021-000077  | 竹中エンジニアリング | 卓上堅受信根                | HC-850        | 8,031    | 8,450 2018/10/01  | 2898/12/31 |   |
| \$80000-12000 | 竹中エンジニアリング | マットセンサ送信機             | T X -M48      | 5.050    | 5.720 2018/10/01  | 2898/12/81 |   |
| 00021-000035  | 竹中エンジニアリング | 携带至受信相                | BOE-60K       | 3,634    | 5,460 2018/10/01  | 2898/12/31 |   |
| 00021-000098  | 竹中エンジニアリング | ワイヤレス俳徊お知らせお待ちくんく携帯型  | HP-M48 (KE)   | 8,132    | 9,360 2018/10/01  | 2898/12/31 |   |
| 00025-000012  | ナブテスコ株式会社  | 介助用《電動補助装置付き》車いすアシスト  | NAV-18C-DT-HP | 19,401   | 22,880 2018/10/01 | 2898/12/31 |   |
| 00025-000015  | ナブテスコ株式会社  | 介助用《電動補助装置付き》 東いす アシス | NAV-22C-SD-HP | 18,439   | 22.150 2018/10/01 | 2898/12/31 |   |
| 00025-000018  | ナブテスコ株式会社  | コンパクト車いす J-COMPACT    |               | 8,203    | 10.560 2018/10/01 | 2898/12/31 |   |
| 00025-000020  | ナブテスコ株式会社  | 階段昇降ユニット J-MAX        |               | 49,458   | 55,140 2018/10/01 | 2898/12/31 |   |
| 00025-000021  | ナブテスコ株式会社  | J-MAX(J-SEATモデル)      |               | 50,930   | 55,788 2018/10/01 | 2898/12/31 |   |
| 00025-000022  | ナブテスコ株式会社  | 御速ブレーキ付歩行車 COMPAL     | NCR-8A-MA     | 3,661    | 4,100 2018/10/01  | 2898/12/31 |   |
| 00025-000028  | ナブテスコ株式会社  | 介助用電動アシスト車いす「アシストホイー  | NAV-18E-SD-LT | 13.479   | 16.070 2018/10/01 | 2898/12/81 | ~ |

⑧ 適用開始日のコンボボックスを選択すると取り込まれた福祉用具平均単価のリストが表示されます。準備はこれで完了です。

注意! テクノエイド協会から公開されているファイルをそのまま取り込んでも取り込めない仕様となって います。商品単価の履歴管理の観点からテクノエイド協会のファイルレイアウトに適用開始日、適用終 了日を追加したものを弊社独自のレイアウトとしております。こちらのファイルをご使用いただくよう お願いいたします。 設定エラー メ アータ形式に誤りがあります。ファイルを確認してください

#### 2-1-2.福祉用具マスタにて一括設定によるチェック/編集

今回の変更に伴い平均単価および上限単価を確認できる項目を設けました。

#### <福祉用具貸与マスタ>

| 🔡 福祉用具台               |                |               |                |               |                             | ×           |             | 23        |             |       |
|-----------------------|----------------|---------------|----------------|---------------|-----------------------------|-------------|-------------|-----------|-------------|-------|
| <b>F</b> 1 <b>F</b> 2 | F1 F2 F3       | F4 Fs         | F6 F1          | F8            | F9 Fi                       | 3           |             |           |             |       |
|                       |                |               |                | _             | 登録終                         | Ţ           |             |           |             |       |
| サービスキ                 | 種類コード          | 1001          |                |               |                             |             | tar)<br>عام |           |             |       |
| II                    | サービス名          | 重いす皆与         |                |               |                             |             | 立数          |           |             |       |
|                       | ID             | 1             |                |               |                             |             | 150         |           |             |       |
|                       | 商品名            | 介護型重いす        |                |               |                             |             | 200         |           |             |       |
|                       | メーカー名          | 株式会社松永        | 製作所            |               |                             |             | 300         |           |             |       |
| *                     | TAIS⊐∽ド        | 00066-000028  |                | 参照            |                             |             |             |           |             |       |
|                       | 平均単価           | 5,559円        | 上限車            | ím –          | $<_{7}$                     | 150円        |             |           |             |       |
|                       | 単位数            | 600単位         |                |               |                             |             |             |           |             |       |
|                       | 消費税区分          | 1-非課税         | ~              |               |                             | *           |             |           |             |       |
|                       | ※下記項目は福祉用。     | <br>具貸与システムのみ |                | t             |                             | 🖷 福祉用具      | 平均単価マスタ     | 参照        |             | - 🗆 X |
|                       | 原価単価           | 0             | Щ              |               |                             |             |             |           |             | 閉じる   |
|                       | 現在在庫数          | 0             | 単位             | 2名称           |                             |             |             |           |             | 0.010 |
|                       | 初期売上金額         | 0             | 円              |               |                             | TAIS⊐∽      | ት <b>*</b>  | 00066-    | -000028     |       |
|                       | □ 廃止           |               |                |               |                             | メーカ         | 一名          | 株式会       | ★<br>計松永製作前 |       |
|                       |                |               |                |               |                             |             | ц           | 17102 Qua |             |       |
|                       |                |               |                |               |                             | 商品名         |             | 介護型       | 有化の         |       |
|                       |                |               |                |               |                             | 型式          |             | F-11      |             |       |
|                       |                |               |                |               |                             | 平均単         | 価           | 5         | ,559円       |       |
|                       |                |               |                |               |                             | 上限単         | 価           | 7         | ,150円       |       |
| <商品台(                 | 帳>             |               |                |               |                             |             |             |           |             |       |
| □□ □□                 |                |               |                |               |                             |             |             |           | 9           |       |
| 新規検索                  | 複写削除 一括 単価     | i 反映 印刷 登     | 绿終了            |               | 7                           |             |             |           | 1           |       |
| □ 商品廃止                |                |               |                |               |                             |             | ID 0        | 00001     |             |       |
| 商品名(カナ                | ) <u></u>      |               | 売              | 上単価           | 標準単価                        | i 税込        | 0           | 円         |             |       |
| 商品名                   | 介護型車いす         |               |                |               | 売上単価                        | i 税込        | 0           | 円         |             |       |
| 規格・型剤                 | 昏 F-11         |               | 貨              | 出単価           | 資出単価<br>声・ 面価               | 柷込<br>; 稻43 | 3,500       | 円         |             |       |
| 単位名称                  |                |               | /±             | 九<br>八単価      |                             | i 税达        | 0           | 円         |             |       |
| メーカー 消費税区             | 林式会社公水袋作用      | Л             |                |               |                             | 税抜          | 0           | H         |             |       |
| 商品区分                  | 3-貸与商品(卸)      | ~             | 仕              | 入先ID<br>1 m/m | (## -+ - <del>214</del> /~~ | - 1941 +    |             |           |             |       |
| 分類区分                  |                |               | 1首.<br>設定<br>借 | 入単1曲<br>入先ID  | 1百人単1曲                      | 1 祝込        | Ų           | н         |             |       |
| サービスキ                 | 名 1001-車いす貸与   | $\sim$        | 14.            | 0.010         |                             |             |             |           |             |       |
| TAIS=-                | F 00066-000028 | 参照            | 在              | 庫管理           | 2-行わな<br><b>た感染</b> の       | w ∨<br>⊗±   |             |           |             |       |
| 平均単価                  | 5,559円         | 上限単価          | 7,150円         |               | 11月車評価<br>標準原価              | 1725        | Û           | H         |             |       |
| 保険単位数                 | 数 350単位        |               |                |               | 初期在庫                        | 数           | Ŭ           | 0         |             |       |
| ₩₩                    |                |               |                |               | 初期在庫                        | 単価          | 0           | 円         |             |       |
|                       |                |               |                |               |                             |             |             |           |             |       |

| 項目名      | 説明                                    |
|----------|---------------------------------------|
| TAIS ⊐−ド | TAIS コードが表示されます。(編集不可)                |
| メーカータ    | 福祉用具平均単価より TAIS コードに応じたメーカー名(法人名)が表示  |
|          | されます。(編集不可)                           |
| 商品名      | 福祉用具平均単価より TAIS コードに応じた商品名が表示されます。(編集 |
|          | 不可)                                   |
| 「」       | 福祉用具平均単価より TAIS コードに応じた型式が表示されます。(編集不 |
|          | 可)                                    |
|          | 福祉用具平均単価より TAIS コードに応じた平均単価が表示されます。(編 |
|          | 集不可)                                  |
|          | 福祉用具平均単価より TAIS コードに応じた上限単価が表示されます。(編 |
|          | 集不可)                                  |

<一括設定>

最新の上限単価および平均単価を表示します。上限単価を超えている商品を表示のみを抽出する機能 を設けました。

| 🖳 商品台帳 単価一括調 | 没定                 |                |              |                   |           |                          | × |
|--------------|--------------------|----------------|--------------|-------------------|-----------|--------------------------|---|
| F1 F2 F3     | FM FS F6 F1 F8     | F9 F10         |              |                   |           |                          |   |
| *            | ב ניאיזיז          | 1, >11 -104    |              |                   |           |                          | _ |
| 商品刀7         |                    | 7.             |              |                   |           |                          | ~ |
| 相格・刑番        |                    | יד<br>ש        |              |                   | ~         | □ 廃止商品を表え                | 示 |
| 並べ基う         |                    | T.             |              | _                 |           |                          | • |
|              | [ D/順 ガザ/順         | 13             | t入先          | ~                 |           |                          |   |
| 商品区分 😭       | 与商品(自社) 貸与商品(卸) 販売 | 商品             | □ 上限単何       | 略超えている商           | 品を表示      | 条件クリア                    | , |
| サービス名        | 商品名                | 規格・            | 型番 TAISコード   | 税 単位数             | 標準単価 貸出単価 | 平均単価 上限単価 任              | ^ |
| ▶ 車いず皆与      | 介護型車いす 道安県 バックシュー  | F-11<br>VH-004 | 00020-000017 | .3F 600<br>■89 90 | 0 5,00    | 0 5,559 7,150<br>899 950 | - |
| 車いす付属品貸与     | 遊歌市 パッジミラー         | YH-004         | 00020-000017 | ER 150            | 0 1.50    |                          | - |
| 重いす皆与        | コンパクト車いす J-COMPACT | 111 000        | 00025-000019 |                   | 0 9,00    | 6,203 10,560             |   |
| 車いす付属品貸与     | 車いす用クッション タイプ1     | TC-081         | 00297-000024 | 課 200             | 0 2,00    | 1,332 1,900              |   |
|              |                    |                |              |                   |           |                          |   |
|              |                    |                |              |                   |           |                          |   |
|              |                    |                |              |                   |           |                          |   |
|              |                    |                |              |                   |           |                          | - |
|              |                    |                |              |                   |           |                          | - |
|              |                    |                |              |                   |           |                          |   |
|              |                    |                |              |                   |           |                          |   |
|              |                    |                |              |                   |           |                          |   |
|              |                    |                |              |                   |           |                          |   |
|              |                    |                |              |                   |           |                          |   |
|              |                    |                |              |                   |           |                          | - |
|              |                    |                |              |                   |           |                          | - |
|              |                    |                |              |                   |           |                          |   |
|              |                    |                |              |                   |           |                          | - |
|              |                    |                |              |                   |           |                          |   |
|              |                    |                |              |                   |           |                          | 4 |
| <            |                    |                |              |                   |           | >                        |   |
| ※作業中は商品台帳の編  | 集を行わないでください        |                |              |                   |           |                          |   |

| 項目名         | 説明                                    |
|-------------|---------------------------------------|
| 上限単価を超えている商 | チェックをすると貸出単価>上限単価の商品だけを抽出します。         |
| 品を表示        |                                       |
|             | 福祉用具平均単価より TAIS コードに応じた平均単価が表示されます。(編 |
|             | 集不可)                                  |
|             | 福祉用具平均単価より TAIS コードに応じた上限単価が表示されます。(編 |
|             | 集不可)                                  |

#### 2-1-3.上限額自動チェック機能

今回の変更に伴い上限単価を以下のイベント時にチェックします。

<利用票・提供票登録時のチェック>

|                                                                                                    | X                                                                                                    |
|----------------------------------------------------------------------------------------------------|----------------------------------------------------------------------------------------------------|
| 新規検索複写削除参照枠外取込印刷登録終了                                                                                                    |                                                                                                    |
| 提供月平成30年10月分 4月5月6月7月8月5月8月5月1日1日1日1日1日2月3日                                                                                                    |                                                                                                    |
| 利用者 I D     000001 、 履歴     番号     2700100001     作成年月日       利用者名     大阪 太郎     届出年月日       要介護状態区分     21-要介護1     訪問通所支給限度額     16692単位     認定有効期間       変更後要介護度     平成_年_月_日 、     居宅サービ*ス適用期間       変更日     平成_年_月_日 、     市計算     前月までの短期入所利用日数 | 平成_年_月_日 × <b>修正</b><br>平成_年_月_日 × 平成33年03月31日 ×<br>平成30年04月01日 × 平成33年03月31日 ×<br>平成30年04月01日 × 平成33年03月31日 ×<br>000001-インフォテックケアプランセンタ×<br>0日 |
| +利用票(介護保険)     +別表(介護保険)     入力エラ-     ×                                                                                                    | 行挿入     行前除     1 22 23 24 25 26 27 28 29 30 31 合計     日 月 火 水 木 金 土 日 月 火 水                                                                    |
|                                                                                                    |                                                                                                    |
| 公費情報         明細集計         備考         借入額         支給額         16,692単位         使用額         800単位                                                                                                    | z 支給残 15,892単位 請求額 800単位                                                                                                    |

#### <利用票・提供票取込時のチェック>

| 🖷 貸出データからの取込                                                         | ×                   |                      |               |  |  |
|----------------------------------------------------------------------|---------------------|----------------------|---------------|--|--|
| <b>利用者名力ナ 707</b><br>指定 ID 利田者名 取込状況                                 | 众化战中                |                      |               |  |  |
| ✓ 000001 大阪 太郎 ×                                                     | 未取达選択               |                      |               |  |  |
|                                                                      | 全件解除<br>※カナ検索中はボタンが |                      |               |  |  |
|                                                                      | 押せません               |                      |               |  |  |
| ·····································                                | ×                   |                      |               |  |  |
| 今回取込分に誤った内容があります。チェックリストを印刷しますか                                      |                     |                      |               |  |  |
|                                                                      | <u>いいえ(N)</u>       |                      |               |  |  |
|                                                                      |                     |                      |               |  |  |
| 再取込を許可<br>「再取込を許可<br>「意気に思見(生体)<br>「ない思見(生体)                         |                     |                      |               |  |  |
| ※資出データを元         価値用具へ天喧/           ※地域加算に係る         ID         利用者名 | 項目                  | 内容                   | 症洪月 半成30年10月分 |  |  |
| 000001 大阪 太郎                                                         | 警告エラー 福祉            | 用具上限単価を超えている商品が設定されて | います。商品コード(5)  |  |  |
|                                                                      |                     |                      |               |  |  |

#### <請求書作成時のチェック>

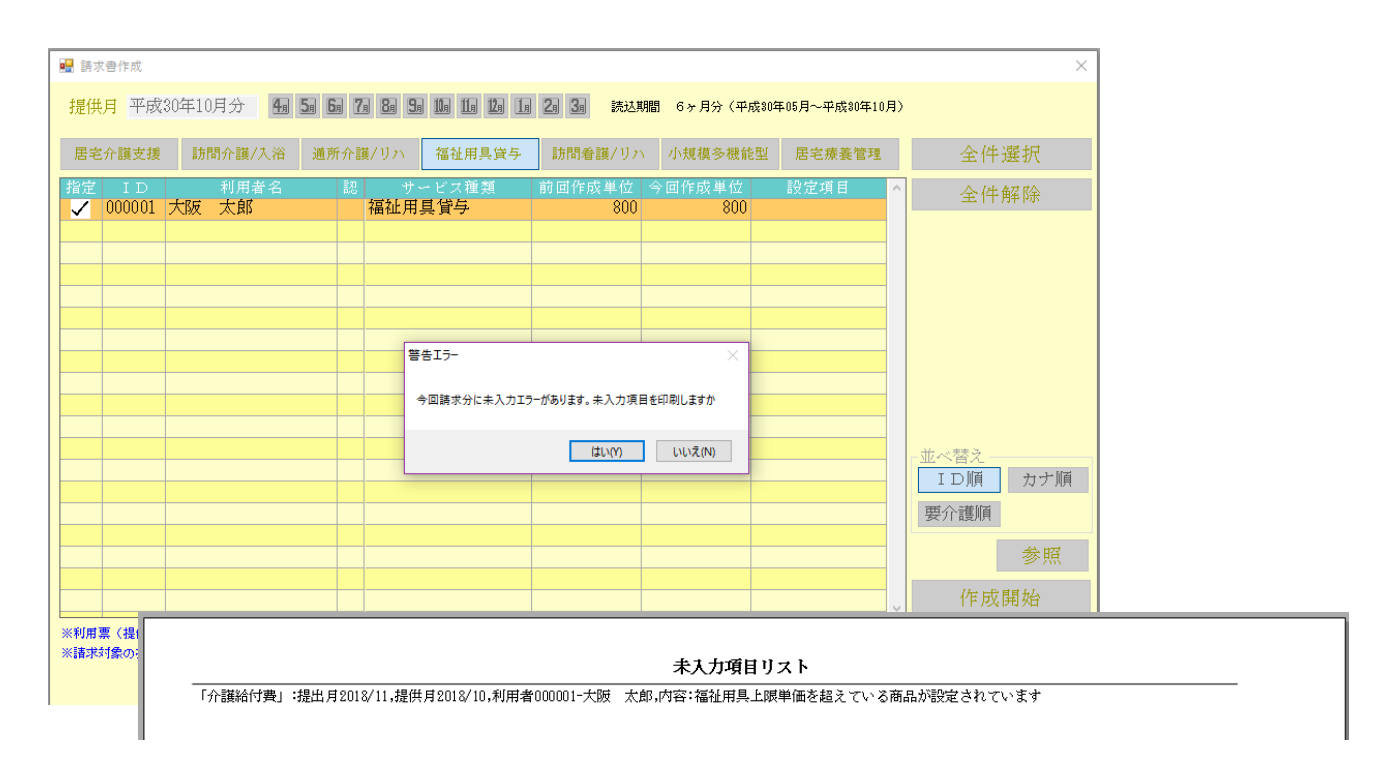

#### 2-1-4.福祉用具計画書の対応

今回の変更に伴い平均単価を確認できる項目を設けました。

#### <計画書(選定提案)ー貸与を提案する福祉用具(ふくせん平成30年4月版)>

| 归 選定提案                 |                                                                                                    |          | ×             |
|------------------------|----------------------------------------------------------------------------------------------------|----------|---------------|
|                        | 🔡 貸与を提案する福祉用具を入力                                                                                                    | ×        |               |
| 福祉用具が必要な理<br>【貸与を提案する福 | 1<br>「福祉用具が必要な理由」と対応する番号                                                                                                    | 確定       | 確定            |
| (※)<br>との<br>対応 棋種     |                                                                                                    | î        | <b>説明方法 誓</b> |
|                        | サービス鍵類     17-福祉用具貸与       サービス内容     1001-車いす貸与       種目     車いず       提案福祉用具品目     介護型車いず       機種(型式)     00066-000028       「TAISコード     600単位       単位数     600単位       貸与価格     6,000円       全国平均貸与価格     5,555円       提案する理由     2.5 |          |               |
|                        |                                                                                                    |          | スタ参照 ー ロ X    |
|                        | 1890764<br>力タログ<br>Webページ<br>TAISページ<br>実物等                                                                                                    | TAIS=-1* | 00066-000028  |
|                        |                                                                                                    | メーカー名    | 株式会社松永製作所     |
|                        |                                                                                                    | 商品名      | 介護型車いす        |
|                        |                                                                                                    | 型式       | F-11          |
|                        |                                                                                                    | 平均単価     | 5,559円        |
|                        |                                                                                                    | 上限単価     | 7,150円 設定     |
|                        |                                                                                                    |          |               |

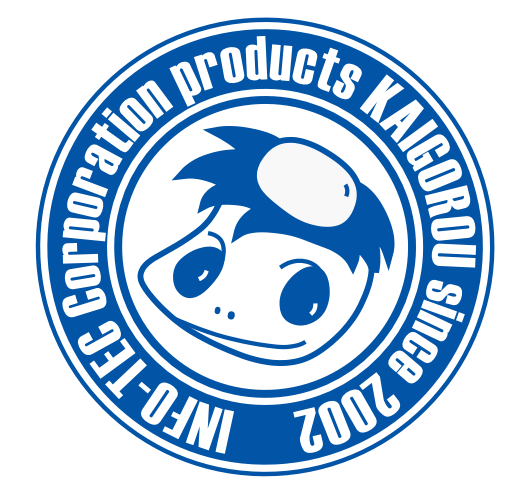

# 発行:株式会社インフォ・テック 〒537-0025 大阪府大阪市東成区中道3丁目15番16号 毎日東ビル2F (TEL) 06-6975-5655 (FAX) 06-6975-5656 http://www.info-tec.ne.jp/